## QUICK GUIDE

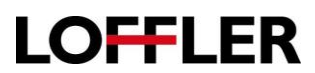

## **Xerox Altalink: Scan to Email**

Scan an original and send the scanned file to an email address.

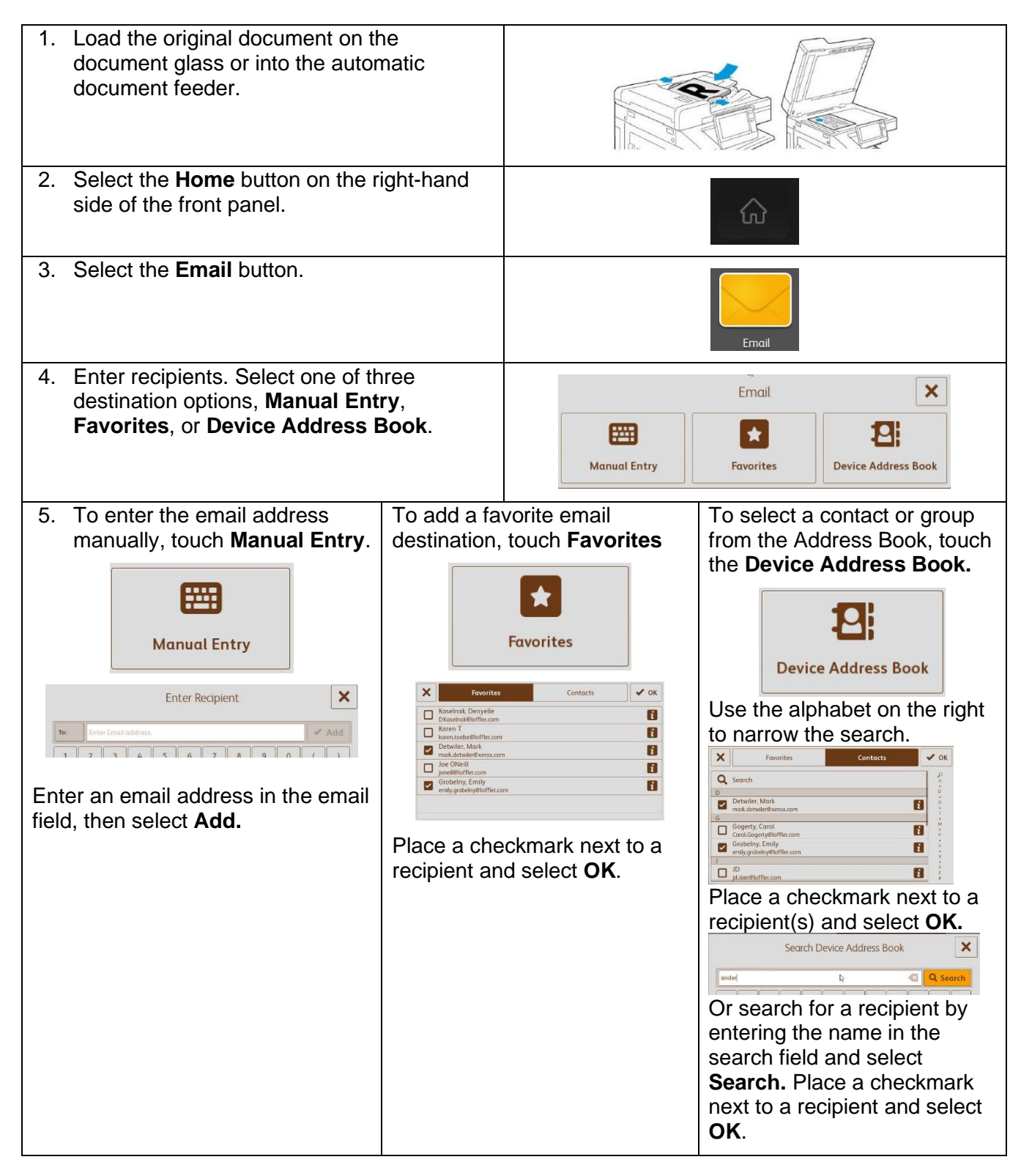

©2018 Loffler Companies

MN – Bloomington: 952.925.6800 • Mankato: 507.344 6400 • Rochester: 507.512 1589 • St Cloud: 320.255.8888 • Willmar: 320.905.0289 WI – Eau Claire: 715.834.2679 • Hudson: 715.834.2679 • La Crosse: 608.425 8477

## QUICK GUIDE

| <ol> <li>To add more recipients, Select Add<br/>Recipient, then repeat the procedure.</li> </ol> | Add Recipient                                                                                                    |
|--------------------------------------------------------------------------------------------------|----------------------------------------------------------------------------------------------------|
| 7. <b>Optional:</b> Enter a description in the subject line.                                     | Subject: Scanned from a Xerox Multifunction Printer                                                                                                    |
|                                                                                                  | Subject X                                                                                                    |
|                                                                                                  |                                                                                                    |
| 8. <b>Optional:</b> Enter the name of the attachment.                                            | <b>O</b> Scanned from a Xerox Multifunction Printer                                                                                                    |
|                                                                                                  | × Attachment ✓ οκ                                                                                                    |
|                                                                                                  | Scanned from a Xerox Multifunction Printer         Image: Comparison of the second second |
| <ol> <li>Optional: Change the format from PDF to a different format as needed.</li> </ol>        | <b>ð</b> Scanned from a Xerox Multifunction Printer .pdf                                                                                                    |
| <b>Turn on enhanced features if needed:</b><br>Searchable OCR<br>Encrypt                         | Format File Format V OK                                                                                                    |
| 1 File Per Page (Split Scan).                                                                    | Image: pdf     Image: No     Image: No       Image: Pdf/ra     Image: No     Image: No       Image: Pdf/ra     Image: No     Image: No       Image: P                                                                                                    |
|                                                                                                  | E .tf<br>E .pg                                                                                                    |
| 10. <b>Optional</b> : Select any necessary features<br>i.e. 2 – Sided, Resolution, Remove Blank  | <b>2-Sided Scanning</b> 1-Sided                                                                                                    |
| rayes etc.                                                                                       | Automatic Background Suppression                                                                                                    |
|                                                                                                  | ReplyTo sstrempke22@gmail.com                                                                                                    |
| 11. Select the <b>Send</b> button to scan and send the scan to the selected destination(s).      | Send                                                                                                    |

"D